# How to Register for Summer Music Camps

### Click the one that applies to you:

- <u>I need to register my camper.</u>
- <u>I need to make an additional payment on an already registered camper.</u>
- <u>I am an organization/director/school that needs to pay a scholarship for multiple students.</u>

## **CAMPER REGISTRATION**

Browse through the School of Music summer camps website (<u>www.shsu.edu/music/camps</u>) to find the information about the camp you are interested in. Make sure you are aware of prices, dates and registration deadlines. *NOTE: Any registration and deposit received after the registration deadline is subject to a \$10.00 late fee.* 

- 1. Click on "REGISTRATION 2015 Summer Music Camps."
- 2. Enter the amount you would like to pay. *NOTE: a \$75.00 minimum deposit is required to register; however, you are welcome to more than that, or even pay in full, if that is your preference.*
- 3. Click 'Add To Cart.'
- 4. Complete the registration question. <u>All fields are required</u>; therefore, if a question does not apply to the camper, please type "N/A".
- 5. Click 'Continue.'
- 6. Review the shopping cart to ensure the information is correct. Click 'Checkout.'

*NOTE:* If you are registering more than one camper, you will need to click 'Continue Shopping' from the Shopping Cart. Then click 'School of Music – Summer Programming' and fill out an additional registration form.

- 7. Enter your email address and click 'Continue Unregistered.'
- 8. Fill out the payment information requested. Follow the instructions given on the website.

\*\*In addition to the on-line registration form, each camper must have a Medical Release form, which can be found on the SHSU camps website. (<u>www.shsu.edu/music/camps</u>) \*\*Camp Handbooks will be mailed 2 weeks prior to check-in.

Back to Top

#### **ADDITIONAL PAYMENTS**

- 1. Click on 'ADDITIONAL PAYMENTS 2015 Summer Music Camps.'
- 2. Enter the amount to you would like to add to your camper's balance.
- 3. Click 'Add To Cart.'
- 4. Answer all the questions listed.
- 5. Click 'Continue.'
- 6. Review the shopping cart to ensure the information is correct. Click 'Checkout.' NOTE: If you are making payments on more than one camper, you will need to click 'Continue Shopping' from the Shopping Cart, and follow steps 1-6 again (per camper).
- 7. Enter your email address and click 'Continue Unregistered.'
- 8. Fill out the payment information requested. Follow the instructions given on the website.

#### Back to Top

#### PAYMENTS FROM ORGANIZATIONS, DIRECTORS, OR SCHOOLS

- 1. Click on 'ORGANIZATIONS/DIRECTORS/SCHOOLS ONLY 2015 Summer Music Camps.'
- 2. Enter the *total* amount you are paying for all the campers you plan on paying for.
- 3. Answer all the questions listed.
- 4. Click 'Continue.'
- 5. Review the shopping cart to ensure the information is correct. Click 'Checkout.'
- 6. Enter your email address and click 'Continue Unregistered.'
- 7. Fill out the payment information requested. Follow the instructions given on the website.

Back to Top